## STEP BY STEP INSTRUCTIONS FOR REQUESTING TESTING ACCOMMODATIONS AND MAIN EXAM ROOM SPECIAL REQUESTS

**Testing-Accommodations:** Applicants seeking testing accommodations for a disability must request testing accommodations through the online admissions site at **least 80 days prior to the first day of the exam.** Applicants requesting testing accommodations must provide appropriate documentation of the disability and specify the extent to which they are requesting that the standard testing procedures need to be modified to accommodate their disability. Please review section VI of the WSBA <u>Admissions Policies</u> for more details.

**Special Requests for the Exam Room:** For good cause shown, applicants may be permitted to bring otherwise prohibited items into the exam room. Examples are pillow/lumbar support, ergonomic chair, book stand, wrist rest, medications, external keyboard or mouse and religious attire. Applicants may also request to be seated in a particular section of the exam room due to a medical condition. All special requests must be made on the online admissions site no less than **18 days prior to the first day of the exam**. Please review section VII of the WSBA <u>Admission Policies</u> for more details.

**Online Instructions:** To request testing-accommodations or make a special request for exam room via the online admissions site, you must "supplement" your application as follows:

- 1. Register as an applicant.
- 2. Submit your application for the bar exam or LPO exam.
- 3. From your user home page, Click on "Supplement Application" below the "Current Application" section.
- 4. Click on "Confirm"
- 5. Click on "Apply" under the Testing-Accommodations Request widget or click on the "Apply" under the Exam Room Special Request widget. Both are located on the lower right side of your user home page; then answer "OK" to the pop-up message confirming "Are you SURE you want to apply for exam accommodations?" or "Are you SURE you want to apply for a special request for the exam room?"
- 6. Complete the Testing-Accommodation Request form or the Special Request for Exam Room form, under the "Application & Forms" section of your user home page located at the bottom center of the page. You will see the online form with a red exclamation mark next to the online form to complete. Click "Supplement" next to the online form. Complete the online form. When finished, click "Save & Close".
- 7. To submit your testing-accommodation request or exam room special request YOU MUST CLICK "SUBMIT SUPPLEMENT" located at the top center of your user home page. Click "Confirm" when asked if you wish to submit your supplement to your application.

To view the step-by-step instructions with screenshots, please continue below.

STEP 1: Click on "Supplement Application" below the "Current Application" section.

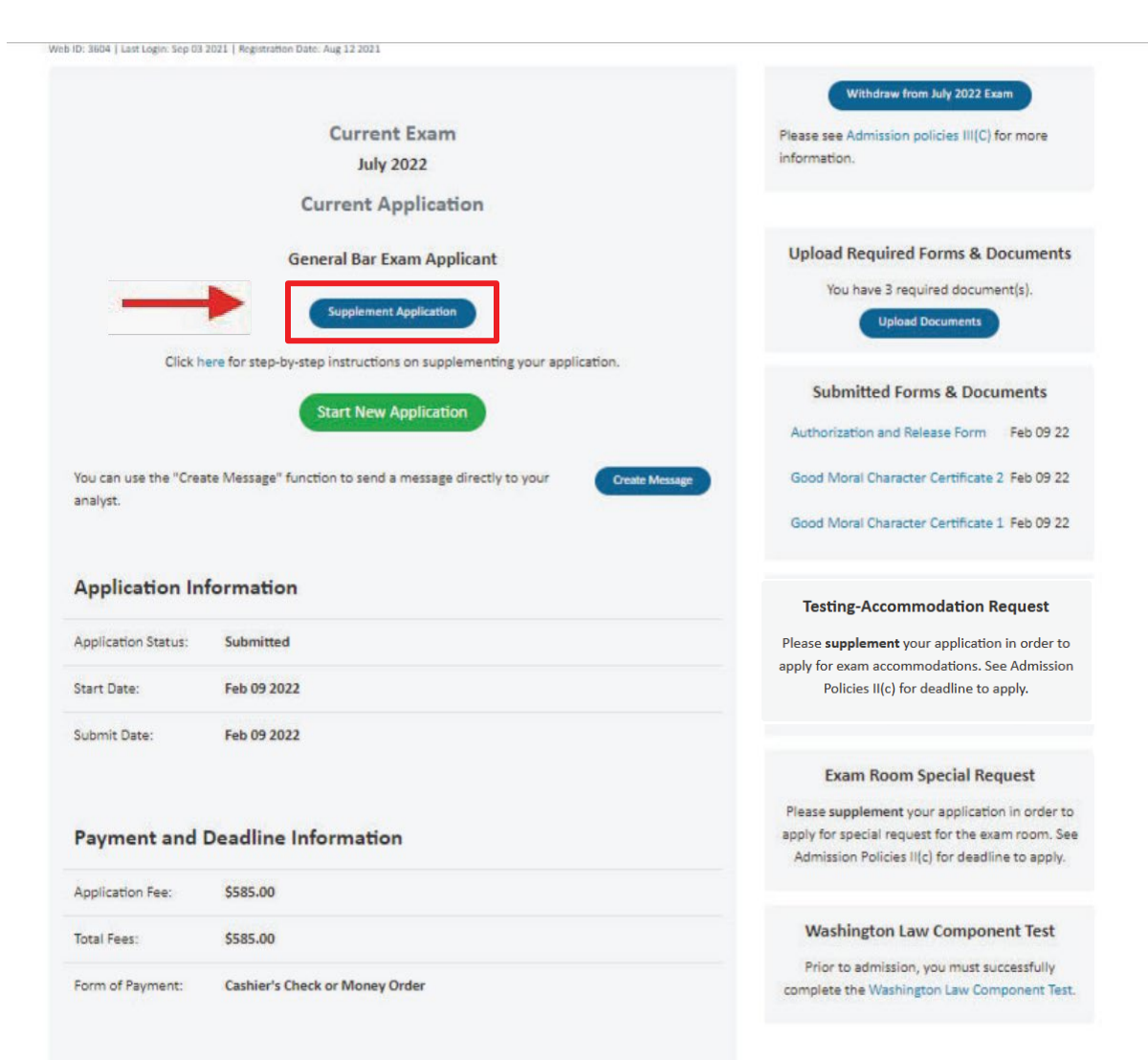

## **STEP 2:** Click on "Confirm" to confirm that you wish to supplement your application

## Please Confirm

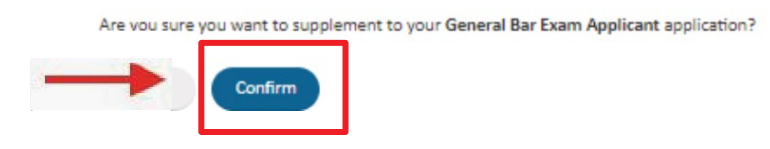

**STEP 3**: Click on "Apply" under the Testing Accommodations Request widget, or the Exam Room Special Request widget, then answer "OK" to the pop-up message confirming "Are you SURE you want to apply for exam accommodations?" or "Are you SURE you want to apply for a special request for the exam room?".

|                               | Current Application                                                                                                    | Upload Required Forms & Documents                                                        |
|-------------------------------|----------------------------------------------------------------------------------------------------|------------------------------------------------------------------------------------------|
|                               | General Bar Exam Applicant                                                                                                    | You have 3 required document(s).                                                         |
|                               | Submit Supplement Remove Supplement                                                                                                    | Upload Documents                                                                         |
| You have not<br>your applicat | yet submitted your supplemental application to the WSBA. Please make the necessary changes to<br>on and re-submit your application by selecting the "submit supplemental" button located on your<br>user home page. | Submitted Forms & Documents Authorization and Release Form Feb 09 22                     |
|                               |                                                                                                    | Good Moral Character Certificate 2 Feb 09 22                                             |
| Revision                      | History View Your Revision History                                                                                                    | Good Moral Character Certificate 1 Feb 09 22                                             |
| You can use                   | the "Create Message" function to send a message directly to your Create Message                                                                                                    |                                                                                          |
| anaiyst.                      |                                                                                                    | lesting-Accommodation Request                                                            |
| Applicat                      | ion Information                                                                                                    | Apply for exam accommodations.                                                           |
| Application :                 | tatus: In Supplemental                                                                                                    | Exam Room Special Request                                                                |
| Start Date:                   | Feb 09 2022                                                                                                    | Apply for a special request for the exam room.                                           |
| Submit Date                   | Feb 09 2022                                                                                                    | Apply                                                                                    |
|                               |                                                                                                    | Washington Law Component Test                                                            |
| Paymen                        | t and Deadline Information                                                                                                    | Prior to admission, you must successfully<br>complete the Washington Law Component Test. |
| Application I                 | ee: \$585.00                                                                                                    |                                                                                          |
| Total Fees:                   | \$585.00                                                                                                    |                                                                                          |
| Form of Pays                  | nent: Cashier's Check or Money Order                                                                                                    |                                                                                          |
|                               |                                                                                                    |                                                                                          |
| Applicat                      | ion & Forms                                                                                                    |                                                                                          |
| 🥒 Appli                       | ation for Licensure Supplement View/Print Form                                                                                                    |                                                                                          |
| Admi                          | ssion Policies View PDF                                                                                                    |                                                                                          |
| Bert                          | The security Bolicy                                                                                                    |                                                                                          |

**STEP 4:** Under the "Application & Forms" section of your user homepage (bottom center portion of page) you will see the online form with a red exclamation mark next to the online form for your Testing Accommodations Request, or Exam Room Special Request. Select the "Supplement" button next to the online form, complete the online form, and when finished click the "Save & Close" button. You will be returned to your user homepage for the steps that follow.

| You have not submitted your supplemental application to the WSBA. Please make the necessary changes to<br>your application. Once you have supplemented your application. Please re-submit your application by selecting<br>the "submit supplemental" button located on your user home page. If the "submit" button is not on your user | Good Moral Character Certificate 1 Aug 14 24                                                                                                    |
|----------------------------------------------------------------------------------------------------|----------------------------------------------------------------------------------------------------|
| home page, it means you are missing required fields on your application for licensure.                                                                                                    | Testing-Accommodation Request                                                                                                    |
| Revision History View Your Revision History                                                                                                    | In order for your Reasonable Accommodation<br>Request form to be received and considered you<br>must complete the request form under<br>the Application & Forms section and click<br>on submit Supplemental above. |
| Application History View Your Application History                                                                                                    | Upload Supporting Documents                                                                                                    |
| You can use the "Create Message" function to send a message directly to your Create Message                                                                                                    | Withdraw Testing-Accomodation Request                                                                                                    |
| anarys.                                                                                                    | Exam Room Special Request                                                                                                    |
| Application Information                                                                                                    | Special Request form has been added on your<br>application.                                                                                                    |
| Application Status: In Supplemental                                                                                                    | Unload Supporting Documents                                                                                                    |
| Start Date: Aug 14 2024                                                                                                    | Withdrawn Request                                                                                                    |
| Submit Date: Aug 14 2024                                                                                                    |                                                                                                    |
|                                                                                                    | Prior to admission, you must successfully                                                                                                    |
| Payment and Deadline Information                                                                                                    | complete the Washington Law Component Test.                                                                                                    |
| Application Fee: \$0.00                                                                                                    |                                                                                                    |
| Total Fees: \$0.00                                                                                                    |                                                                                                    |
| Application & Forms Click on to view the "Missing Items"                                                                                                    |                                                                                                    |
| Application for Licensure     Supplement     View/Print Form                                                                                                    |                                                                                                    |
| Testing-Accommodation Request Supplement View/Print Form                                                                                                    |                                                                                                    |
| Exam Room Special Requests Supplement View/Print Form                                                                                                    |                                                                                                    |

**STEP 5:** The green checkmark next to the Testing Accommodation Request form or Exam Room Special Request form **DOES NOT** indicate that you submitted your request; it indicates only that you completed the form successfully. You must click on the green "Submit Supplement" button under the "Current Exam/ Current Application" section of your user homepage (top center portion of page).

| General Bar Exam Applicant                                                                                                    | Authorization and Release Form Aug 14 24                                   |
|----------------------------------------------------------------------------------------------------|----------------------------------------------------------------------------|
| Submit Supplement                                                                                                    | Good Moral Character Certificate 1 Aug 14 24                               |
| You have not submitted your supplemental application to the WSBA. Please make the necessary changes to                                                                                                    |                                                                            |
| your application. Once you have supplemented your application. Please re-submit your application by selecting<br>the "submit supplemental" button located on your user home page. If the "submit" button is not on your user<br>home page, it means you are missing required fields on your application for licensure. | Testing-Accommodation Request                                              |
|                                                                                                    | In order for your Reasonable Accommodation                                 |
|                                                                                                    | must complete the request form under                                       |
| Revision History View Your Revision History                                                                                                    | the Application & Forms section and click<br>on Submit Supplemental above. |
| Application History View Your Application History                                                                                                    | Upload Supporting Documents<br>Withdraw Testing: Accomodation Request      |
|                                                                                                    |                                                                            |
| You can use the "Create Message" function to send a message directly to your Create Message analyst.                                                                                                    | Exam Room Special Request                                                  |
|                                                                                                    | Special Request form has been added on your                                |
| Application Information                                                                                                    | application.<br>Please check the Application & Forms section.              |
|                                                                                                    |                                                                            |
| Application Status: In Supplemental                                                                                                    | Withdrawn Request                                                          |
| Start Date: Aug 14 2024                                                                                                    |                                                                            |
| Submit Date: Aug 14 2024                                                                                                    | Washington Law Component Test                                              |
|                                                                                                    | Prior to admission, you must successfully                                  |
|                                                                                                    | complete the Washington Law Component Test.                                |
| Payment and Deadline Information                                                                                                    |                                                                            |
| Application Fee: \$0.00                                                                                                    |                                                                            |
|                                                                                                    |                                                                            |
| Total Fees: \$0.00                                                                                                    |                                                                            |
|                                                                                                    |                                                                            |
|                                                                                                    |                                                                            |
| Application & Forms                                                                                                    |                                                                            |
| Application for Licensure     Supplement     View/Print Form                                                                                                    |                                                                            |
| Testing-Accommodation Request     Supplement     View/Print Form                                                                                                    |                                                                            |
| Exam Room Special Requests     Supplement     View/Print Form                                                                                                    |                                                                            |
|                                                                                                    |                                                                            |

**STEP 6:** Click on the green "Confirm" button when asked to confirm that you wish to submit the supplement(s) to your application.

**Note**: If you do not wish to submit your request, or choose to withdraw your request, you may click the blue "Withdraw ADA Request" button under the Testing Accommodation Request widget or the Exam Room Special Request widgets.

|                                                                                                    | Authorization and Palaara Form Aug 14 24                                                                                |
|----------------------------------------------------------------------------------------------------|----------------------------------------------------------------------------------------------------|
| General Bar Exam Applicant                                                                                                    | Authorization and release form Aug 14 24                                                                                |
| Submit Supplement                                                                                                    | Good Moral Character Certificate 2 Aug 14 24                                                                            |
|                                                                                                    | Good Moral Character Certificate 1 Aug 14 24                                                                            |
| You have not submitted your supplemental application to the WSBA. Please make the necessary changes to<br>your application. Once you have supplemented your application. Please re-submit your application by selecting<br>the "submit supplemental" button located on your user home page. If the "submit" button is not on your user<br>home page, it means you are missing required fields on your application for licensure. | Testing-Accommodation Request                                                                                           |
| Revision History View Your Revision History                                                                                                    | must complete the request form under<br>the Application & Forms section and click<br>on Submit Supplemental above.      |
| Application History                                                                                                    | Upload Supporting Documents Withdraw Testing-Accomodation Request                                                       |
| ou can use the "Create Message" function to send a message directly to your Create Message inalyst.                                                                                                    | Exam Room Special Request                                                                                               |
| Application Information                                                                                                    | Special Request form has been added on your<br>application.<br>Please check the <b>Application &amp; Forms</b> section. |
| Application Status: In Supplemental                                                                                                    | Upload Supporting Documents                                                                                             |
| tart Date: Aug 14 2024                                                                                                    | Withdrawn Request                                                                                                    |
| ubmit Date: Aug 14 2024                                                                                                    | Washington Law Component Test                                                                                           |
|                                                                                                    | Prior to admission, you must successfully<br>complete the Washington Law Component Test.                                |
| Payment and Deadline Information                                                                                                    |                                                                                                    |
| Application Fee: \$0.00                                                                                                    |                                                                                                    |
| fotal Fees: \$0.00                                                                                                    |                                                                                                    |
| Application & Forms                                                                                                    |                                                                                                    |
| Application for Licensure Supplement View/Print Form                                                                                                    |                                                                                                    |
| Testing-Accommodation Request     Supplement     View/Print Form                                                                                                    |                                                                                                    |
| Exam Room Special Requests Supplement View/Print Form                                                                                                    |                                                                                                    |